# SRBGNR GOVT. ARTS & SCIENCE COLLEGE (A), KHAMMAM

### FEE PAYMENT INSTRUCTIONS

## Website : <u>www.srbgnrexams.ac.in</u>

STEP - I

1. ລັນລະບໍ່ກາ Students website login ອລາງອື.

STEP - II

```
<u>Student login open అవుతుంద</u>
```

- 1. User Name Hall Ticket Number
- 2. Pass Word -- 0 మరియు 0 లేకుండా upload చేయగలరు
- 3. Fee Payment -- Click చేయాలి.

### STEP – III <u>STUDENT DETAILS</u>

1.Regular Sem display కాదు only Amount చూపిస్తుంది.

2. Only VI SEM Amount మాత్రమే చూపిస్తుంది

3. Payment Mode option లో Debit Card మరియు Credit Card చూపిస్తుంది.

4. Debit Card ఐతే Debit Card, Credit Card మరియు Net Banking ఐతే Credit Card option పై Click చేయాలి.

BANK

5. Proceed Button పై Click

#### STEP - IV

- 1. Debit Card
- 2. Credit Card
- 3. Inter Net Banking
  - ద్వారా payment చేయవచ్చు.

#### STEP - V

#### OTP Number

DETAILS

1. Cards ద్వారా వచ్చిన OTP Number Enter చేసి Make Payment దానిపై Click చేయాలి.

# STEP – VI <u>TRANSATION STATUS Display అవుతుంది</u>

1. ఈ TRANSATION STATUS లో i) Transaction No ii) Transaction Date & Time iii) Student Name iv) Hall Ticket Number v) Amount display అవుతాయి.

2. Transaction Status Print copy తీసుకోవాలి.

# <u>Note</u>: VI SEM REGULAR మాత్రమే Fee Payment.

కొరకు ఈ క్రింది What's Up Numbers కు Post చేయగలరు

# 1. 91822263192. 96189446543. 9989467076